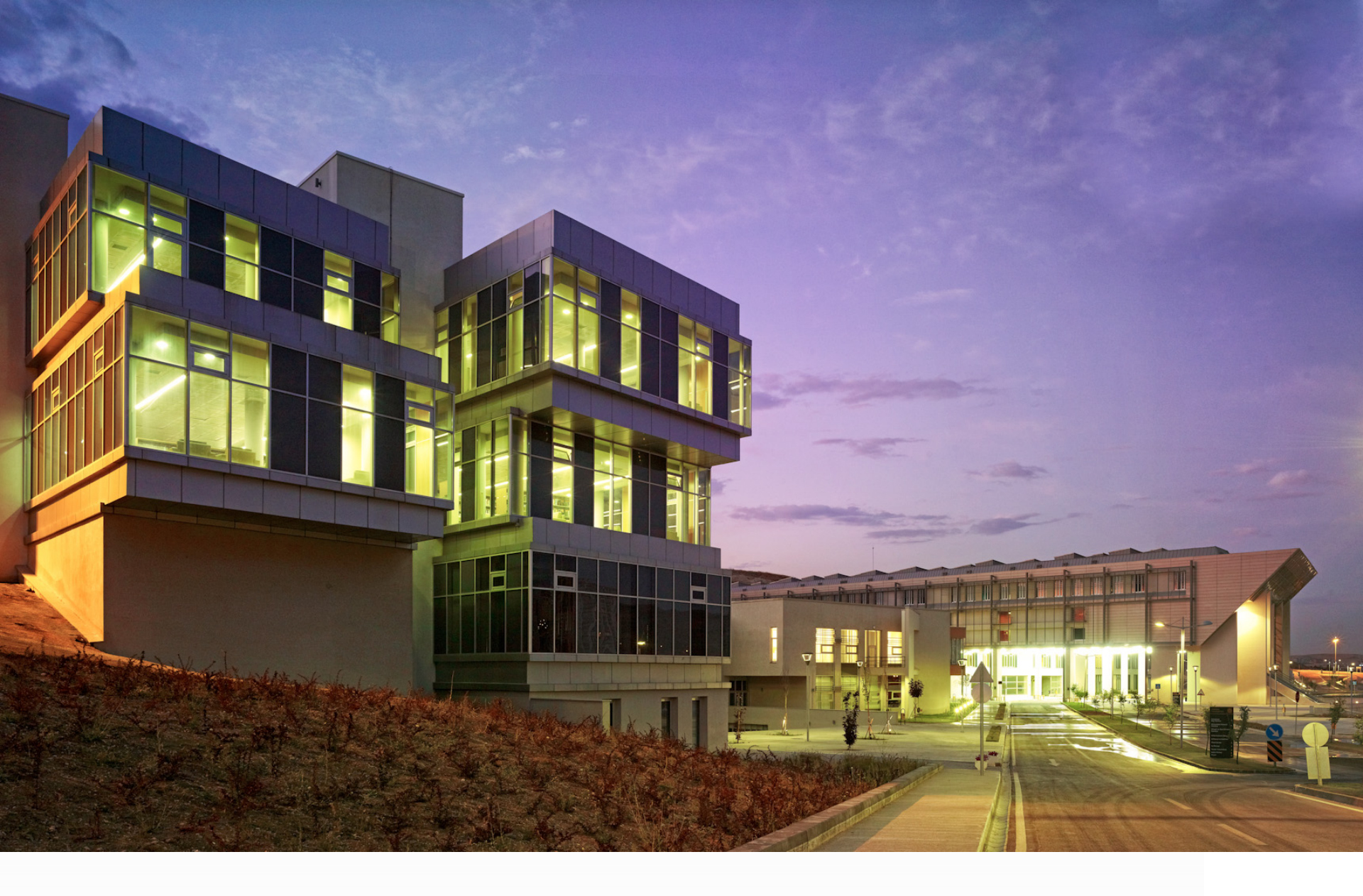

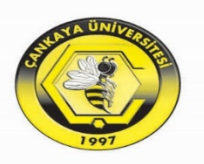

ÇANKAYA ÜNİVERSİTESİ Kütüphane Müdürlüğü

*Hazırlayan: Murat ÇELİK* muratcelik@cankaya.edu.tr

#### Sunu Planı

- Mendeley nedir?
- Kütüphanenizi oluşturun
- Belgelerinizin ve referanslarınızın yönetimi
- Referanslara alıntı yapılması

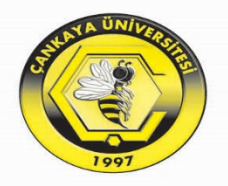

Çankaya Üniversitesi

Kütüphane Müdürlüğü

www.kutuphane.cankaya.edu.tr

Mendeley Nedir?

- Mendeley araştırmanızı organize etmenize,
- Aynı alanda çalışan diğer araştırmacılarla işbirliği yapmanıza,
- En son araştırmaları keşfetmenize yarayan *referans yönetim aracı* ve *akademik sosyal ağdır*.

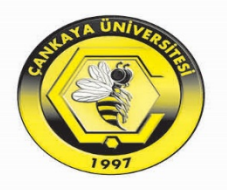

Mendeley Nedir?

- Bilgisayarınızda yer alan okunacak ve okunmuş **makalelerinizi organize eder**,
- Okuduğunuz makaleleri temel alarak size aynı konuda okuyabileceğiniz başka **makaleleri önerir**,
- Yanınızda bilgisayarınız olmasa da, bilgisayarınıza indirdiğiniz makalelere **online olarak erişim imkân** sağlar,
- Akıllı telefonlarınız ve tabletlerinizle istediğiniz yerde makalelerinizi okuma imkânı verir,
- Otomatik olarak referanslarınızı istediğiniz stilde oluşturur,
- Online olan diğer araştırmacılarla işbirliği yapmanızı sağlar.

Kaynak: (kutuphane.sakarya.edu.tr)

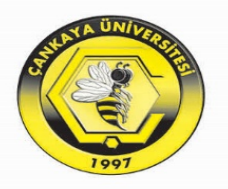

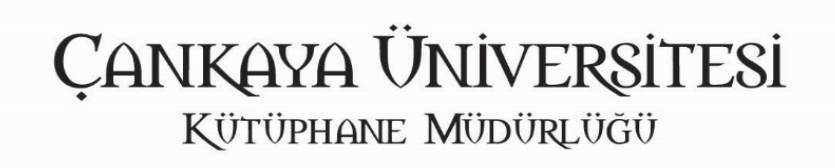

Hesap Oluşturma

A Mendeley

Oturum aç Hesap açmak

İndir

Arama

Referans Yönetimi Araştırma Ağı Veri Setleri Kariyer Finansman

# Araştırmacıları güçlendirm yeni fırsatlar bulmak için

Ücretsiz hesap oluştur

#### Referans yönetimi

Rir kütünhaneden vantığınız

Araştırma ağı

Diinya capinda milyonlarca

Veri Setleri

Veri setlerinizi hir giivenli

Kariyer

Dünyadaki kurumlarda

00  $\rightarrow$ 

# Hesap Olușturma

Mendeley 'de hesap açıldığı takdirde otomatik olarak Elsevier-Scopus-ScienceDirect ile bağlantılı hesap açılmış olmaktadır. («edu.tr» uzantılı kurumsal mail adreslerine 100 GB depolama alanı tanınmaktadır.)

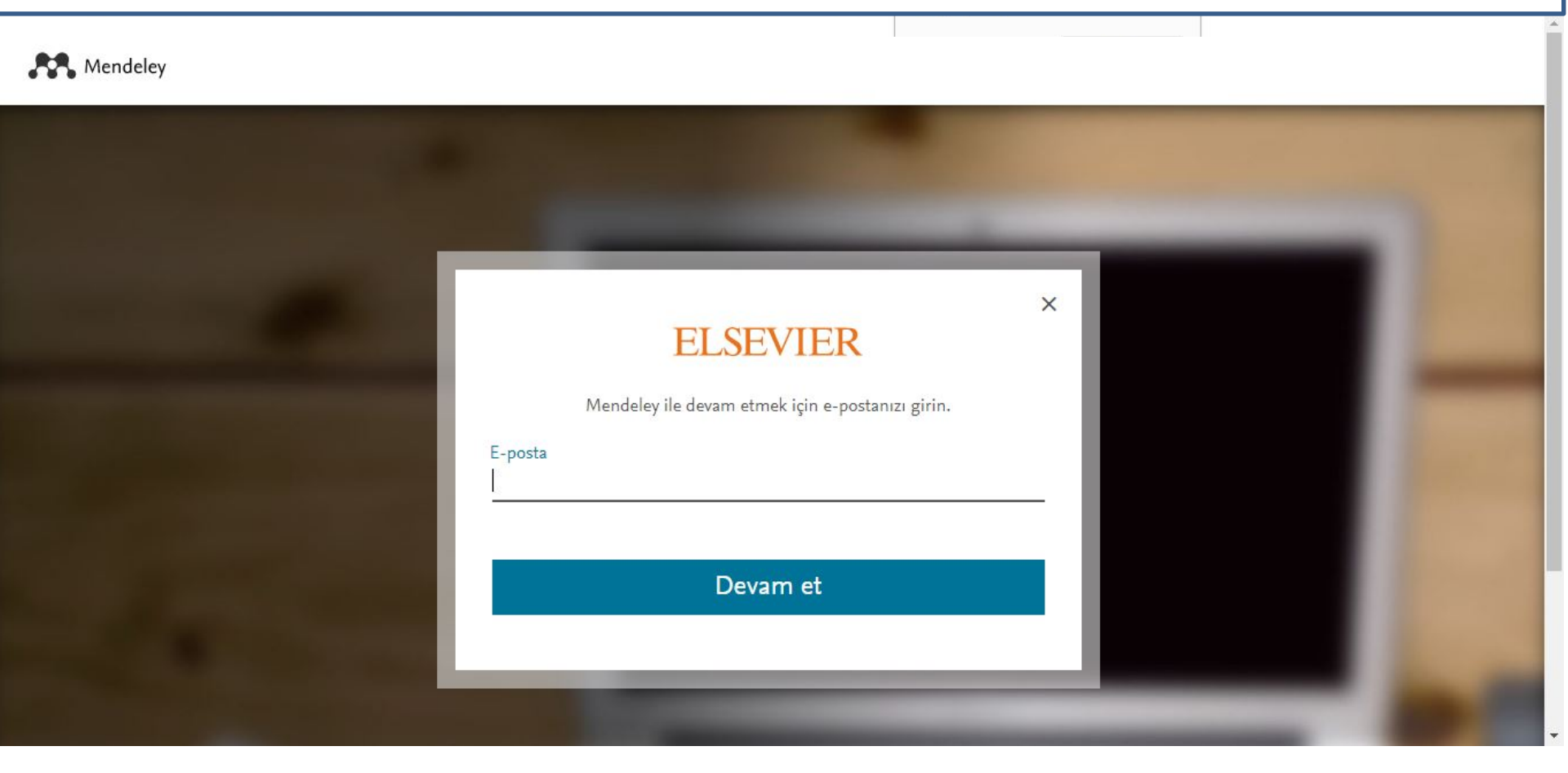

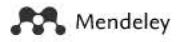

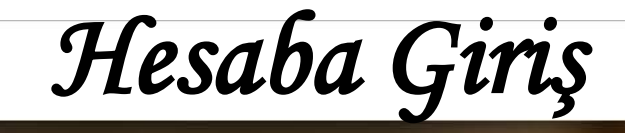

|                          | ×                                                                   | <                                                                                                    |                                                                                                    |
|--------------------------|---------------------------------------------------------------------|----------------------------------------------------------------------------------------------------|----------------------------------------------------------------------------------------------------|
| ELS                      | EVIER                                                               |                                                                                                    |                                                                                                    |
| Mendeley'de oturun       | n açmak için şifrenizi girin                                        |                                                                                                    |                                                                                                    |
| muratcelik@cankaya.edu.t | ir:                                                                 |                                                                                                    |                                                                                                    |
| Parola                   |                                                                     |                                                                                                    |                                                                                                    |
|                          |                                                                     |                                                                                                    |                                                                                                    |
| Oturumda kalın           | Parolanızı mı unuttunuz?                                            |                                                                                                    |                                                                                                    |
|                          | ELS<br>Mendeley'de oturun<br>muratcelik@cankaya.edu.t<br>Parola<br> | > ELSEVIER Mendeley'de oturum açmak için şifrenizi girin muratcelik@cankaya.edu.tr Parola Oturumda kalın Parolanızı mu unuttunuz? | ★ ELSEVIER Mendeley'de oturum açmak için şifrenizi girin muratcelik@cankaya.edu.tr Parola ••••••• ①turumda kalın |

Hesap açıldığında kendi sosyal ağında aynı konuda çalışan veya akademik dünyada ilginizi çekebilen araştırmalara bakabilir, kişilerle bağlantı kurabilirsiniz. Gurup kurabilir ve ortak çalışma geliştirebilirsiniz.

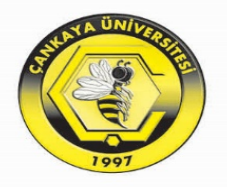

İndirme Seçenekleri

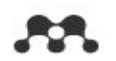

Referans Yönetimi Araştırma Ağı Veri Setleri Kariyer

Finansman

Q Arama Oturum aç

Hesap açmak

Indir

#### İşletim sisteminizin sürümünü seçin

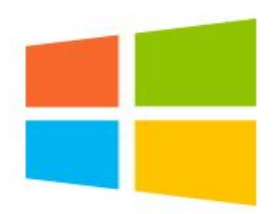

Windows 7 veya sonrası için Mendeley Masaüstü

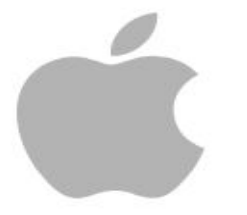

Mac OS için Mendeley Masaüstü

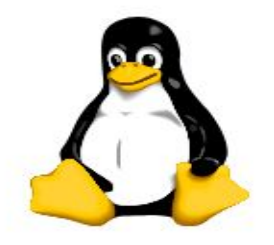

Linux için Mendeley Masaüstü

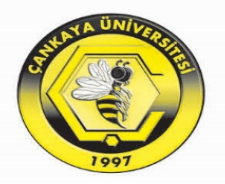

Kurulum - Windows Örneği

| Mendeley Desktop Setup                                                                                                    | - 🗆 🗙                                                                                                    |
|----------------------------------------------------------------------------------------------------|----------------------------------------------------------------------------------------------------|
|                                                                                                    | Welcome to the Mendeley Desktop<br>Setup Wizard                                                                                                    |
|                                                                                                    | This wizard will guide you through the installation of<br>Mendeley Desktop.                                                                                                    |
|                                                                                                    | It is recommended that you close all other applications<br>before starting Setup. This will make it possible to update<br>relevant system files without having to reboot your<br>computer. |
|                                                                                                    | Click Next to continue.                                                                                                    |
| Park.                                                                                                    |                                                                                                    |
|                                                                                                    |                                                                                                    |
| Constant of the local division of the local division of the local |                                                                                                    |
|                                                                                                    | Next > Cancel                                                                                                    |

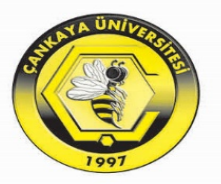

Kurulum - Windows Örneği

|                                                                                                    | License Agreement                                                                                                    |   |
|----------------------------------------------------------------------------------------------------|----------------------------------------------------------------------------------------------------|---|
|                                                                                                    | Please review the license terms before installing Mendeley<br>Desktop.                                                                                                    |   |
| Press Page Down to                                                                                                    | see the rest of the agreement.                                                                                                    |   |
| MENDELEY PRINCIP<br>Our mission is to he<br>may wish to keep pr<br>researching or read<br>with selected collea                                         | PLES<br>Ip you manage and share your research data as you choose. You<br>rivate your account profile details and what you are currently<br>ding, or you may wish to share your research activities or comments<br>igues or the entire Mendeley community. You decide what to share                                   | ^ |
| and with whom.<br>We recognize that p<br>We are committed t<br>policy carefully to u<br>will treat it.                                                 | protecting user privacy and confidentiality is essential to open inquiry.<br>to respecting your privacy in your research. Please read this privacy<br>inderstand our practices regarding your personal data and how we                                                                                               |   |
| and with whom.<br>We recognize that p<br>We are committed t<br>policy carefully to u<br>will treat it.                                                 | protecting user privacy and confidentiality is essential to open inquiry.<br>to respecting your privacy in your research. Please read this privacy<br>inderstand our practices regarding your personal data and how we                                                                                               | ~ |
| and with whom.<br>We recognize that p<br>We are committed t<br>policy carefully to u<br>will treat it.<br>If you accept the te<br>agreement to install | protecting user privacy and confidentiality is essential to open inquiry.<br>to respecting your privacy in your research. Please read this privacy<br>inderstand our practices regarding your personal data and how we<br>erms of the agreement, click I Agree to continue. You must accept the<br>Mendeley Desktop. | ~ |
| and with whom.<br>We recognize that put our will treat it.<br>If you accept the teragreement to install                                                | protecting user privacy and confidentiality is essential to open inquiry.<br>to respecting your privacy in your research. Please read this privacy<br>inderstand our practices regarding your personal data and how we<br>erms of the agreement, click I Agree to continue. You must accept the<br>Mendeley Desktop. | * |

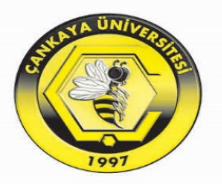

Kurulum - Windows Örneği

| -                                                                                                    | op Setup — 🗌 🗘                                                                                                    |
|----------------------------------------------------------------------------------------------------|----------------------------------------------------------------------------------------------------|
|                                                                                                    | Choose Install Location                                                                                                    |
|                                                                                                    | Choose the folder in which to install Mendeley Desktop.                                                                    |
| Setup will install Me<br>Browse and select                                                                   | endeley Desktop in the following folder. To install in a different folder, dick<br>another folder. Click Next to continue. |
|                                                                                                    |                                                                                                    |
| Destination Folde                                                                                            |                                                                                                    |
| Destination Folde                                                                                            | es (x86)\Mendeley Desktop                                                                                                  |
| Destination Folde<br>C: Program File<br>Space required: 18                                                   | er (x86)\Mendeley Desktop Browse<br>82.6MB                                                                                 |
| Destination Folde<br>C:\Program File<br>Space required: 18<br>Space available: 28                            | er<br>es (x86)\Mendeley Desktop<br>82.6MB<br>8.9GB                                                                         |
| Destination Folde<br>C:\Program File<br>Space required: 18<br>Space available: 28                            | er (x86)\Mendeley Desktop Browse<br>Browse<br>32.6MB<br>3.9GB                                                              |
| Destination Folde<br>C:\Program File<br>Space required: 18<br>Space available: 28<br>Jullsoft Install System | er<br>es (x86)\Mendeley Desktop<br>Browse<br>Browse<br>Browse<br>Browse<br>Browse<br>Cancel                                |

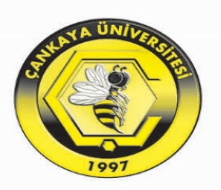

Kurulum - Windows Örneği

| 1 | - |  |
|---|---|--|
|   | - |  |
|   |   |  |
|   |   |  |
|   |   |  |

A Mendeley Desktop Setup

#### Choose Start Menu Folder

Choose a Start Menu folder for the Mendeley Desktop shortcuts.

×

Select the Start Menu folder in which you would like to create the program's shortcuts. You can also enter a name to create a new folder.

| Accessories                  |      | ^ |
|------------------------------|------|---|
| Administrative Tools         |      |   |
| Backup and Sync from Google  |      |   |
| CopyTrans Control Center     |      |   |
| Core Temp                    |      |   |
| ESET                         |      |   |
| GOM                          |      |   |
| Internet Download Manager    |      |   |
| Tunes                        |      | ~ |
| Do not create shortcuts      |      |   |
| illsoft Install System v2,51 | <br> | 1 |
|                              |      |   |

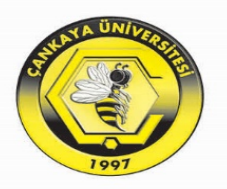

Kurulum - Windows Örneği

| Mendeley Desktop Setup | - 🗆 X                                                 |
|------------------------|-------------------------------------------------------|
|                        | Completing the Mendeley Desktop<br>Setup Wizard       |
|                        | Mendeley Desktop has been installed on your computer. |
|                        | Click Finish to close this wizard.                    |
|                        | Run Mendeley Desktop                                  |
|                        | < Back Finish Cancel                                  |

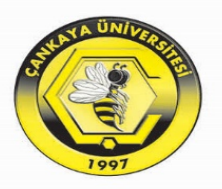

Kurulum - Windows Örneği 👭 Welcome to Mendeley Desktop ? X Welcome to Mendeley ELE Senkronizasyon için aldığımız

üyelik bilgilerini buraya girmeliyiz.

| 4 | Password | Ł              | 24 M. A          |  |
|---|----------|----------------|------------------|--|
|   |          | Stay signed in | Forgot password? |  |
|   | -(魯)-    |                |                  |  |
| 4 |          |                |                  |  |
|   |          |                |                  |  |
|   |          |                |                  |  |
|   |          |                |                  |  |
|   |          |                |                  |  |

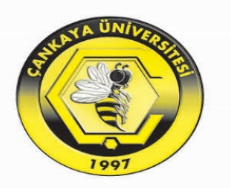

Mendeley Eklenti Kurma

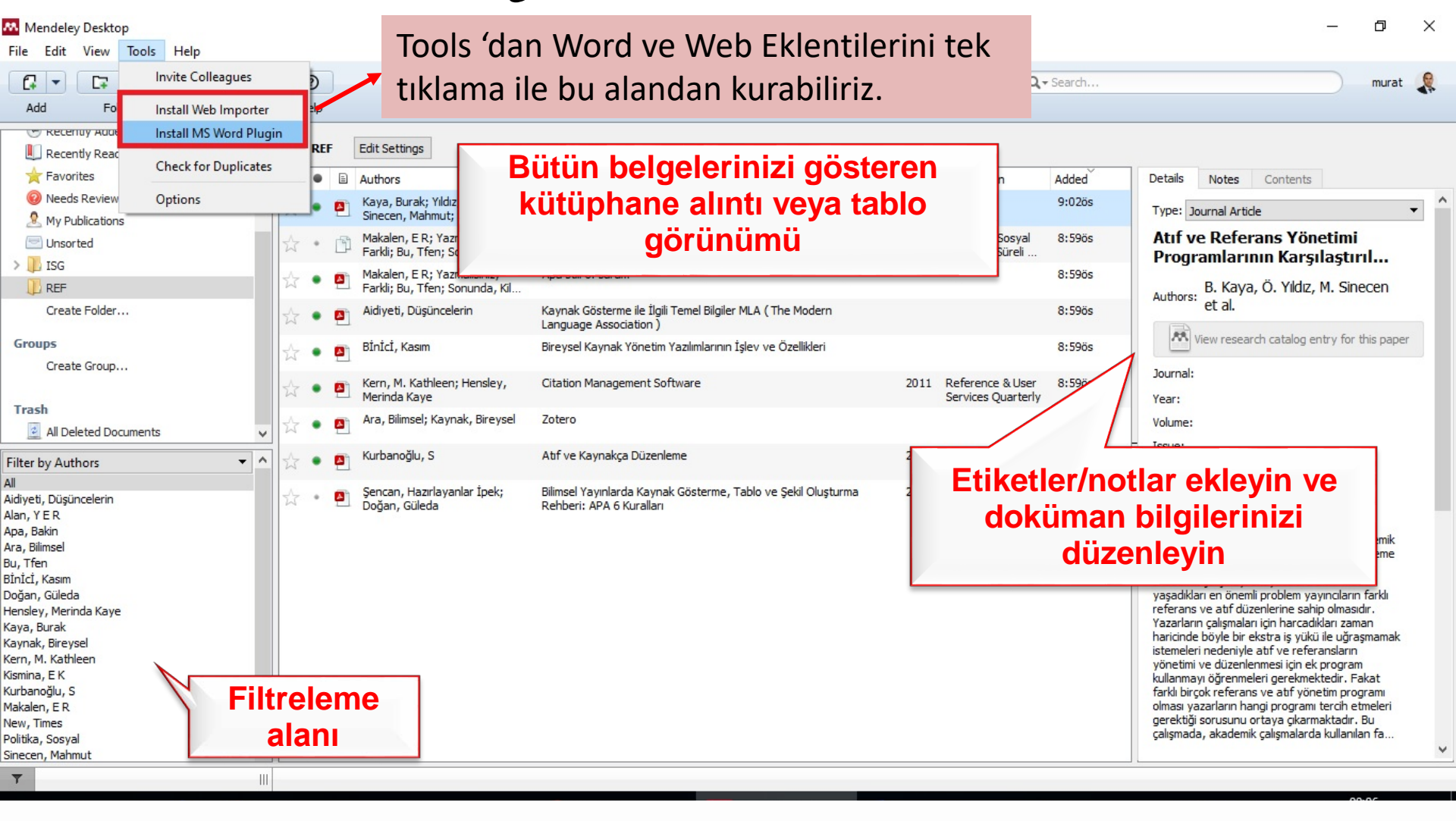

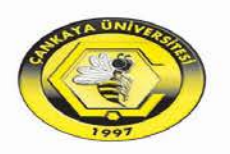

Mendeley Eklenti Kurma

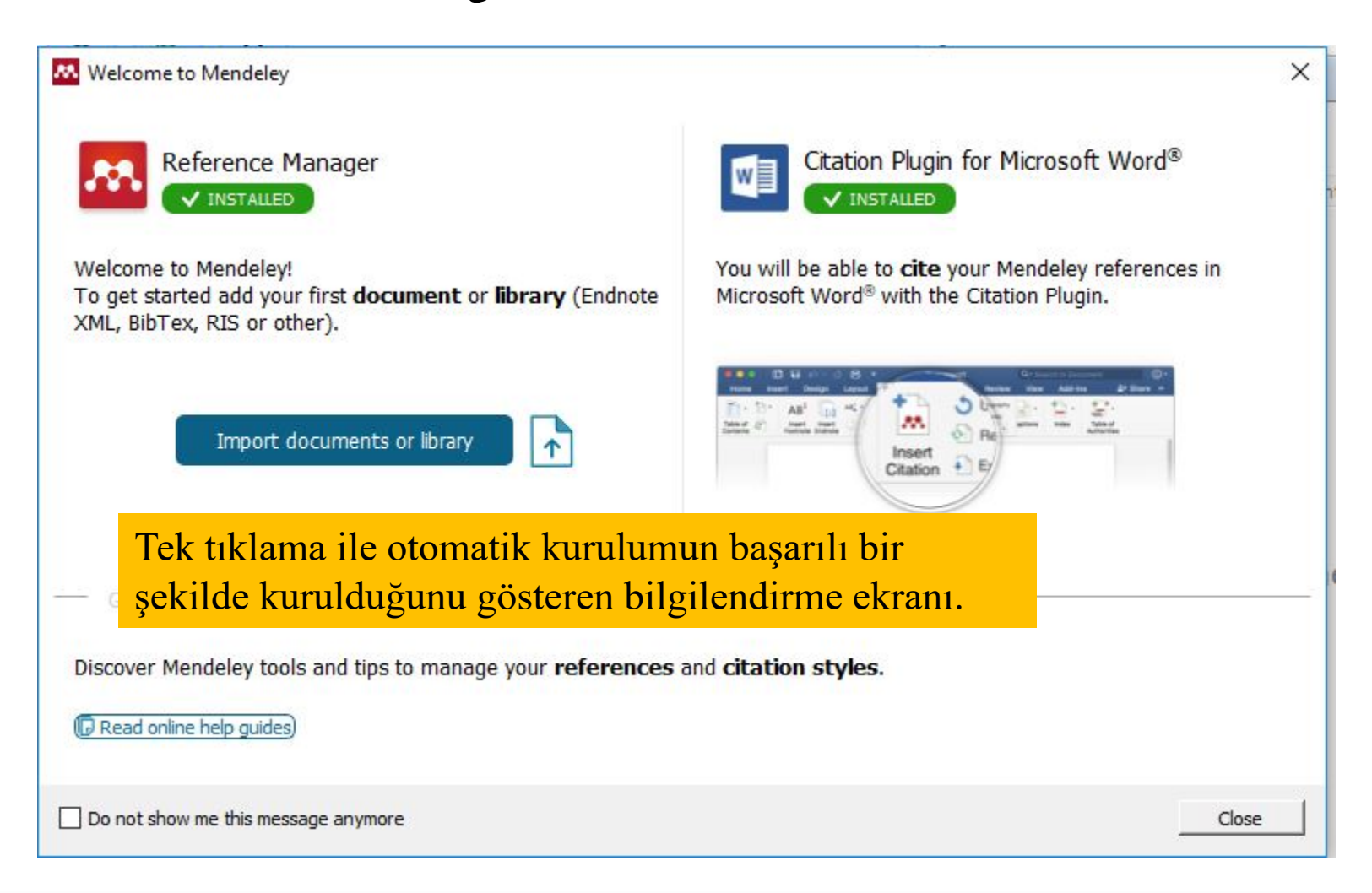

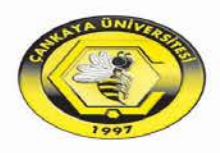

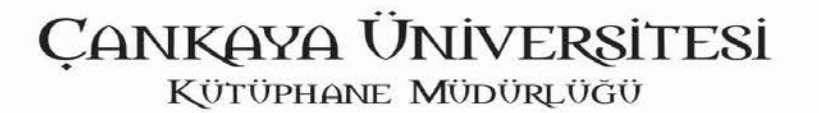

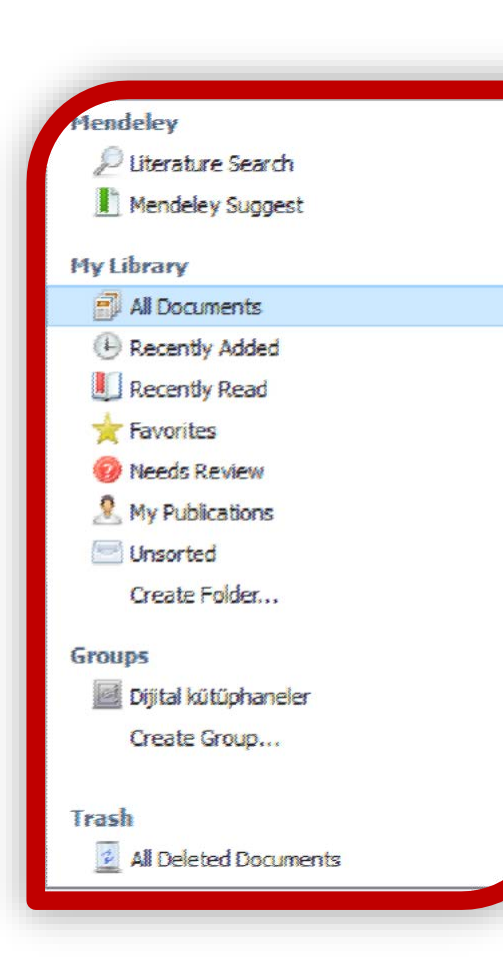

- Mendeley
- ✓ Literatür Taraması
- ✓ Mendeley Destek
- My Library
- Tüm Dokümanlar
- ✓ Son Eklenenler
- ✓ Son Okunanlar
- ✓ Favoriler
- Gözden Geçirilmesi Gerekenler
- ✓ Kendi Yayınlarım
- ✓ Sınıflanmamış Yayınlar
- ✓ Klasör Oluştur
- Gruplar
- ✓ Grup Oluştur
- Çöp Kutusu
- ✓ Tüm Silinmiş Dokümanlar

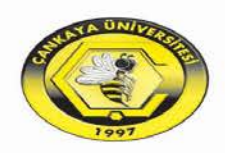

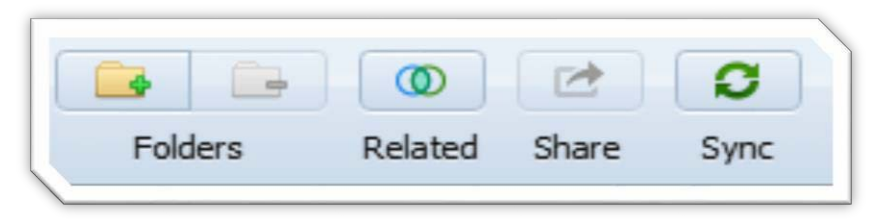

#### • Folders

✓ Mendeley içinde klasör oluşturma

#### Related

✓ İlişkili makaleleri tabloya getirir

#### • Share

- Makale üzerinde yapılan notlar renklendirmeler vs. ile paylaşılabilir
- Sync
- ✓ Çevrimiçi oturum ile senkronize olur.

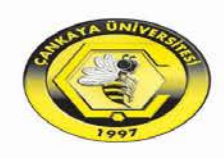

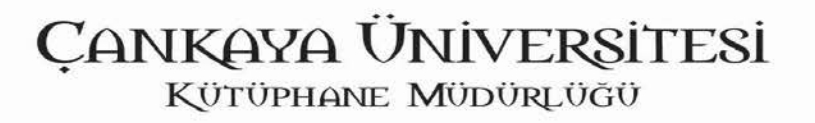

### Import : hazır künyeleri içeri aktarma

| Add Files<br>Add Folder              | Ctrl+O<br>Ctrl+Shift+ | 0        |                                                           |                                                         |                                                                                      |      | (                                      | <b>Q</b> <del>-</del> Search |   |                  |       |         |       | mura  | t |
|--------------------------------------|-----------------------|----------|-----------------------------------------------------------|---------------------------------------------------------|--------------------------------------------------------------------------------------|------|----------------------------------------|------------------------------|---|------------------|-------|---------|-------|-------|---|
| Watch Folder<br>Add Entry Manually   |                       |          |                                                           |                                                         | -                                                                                    |      |                                        |                              |   |                  |       |         |       |       |   |
| Import                               |                       | ۶.       | BibTeX (*.bib)                                            |                                                         |                                                                                      | Year | Published In                           | Added                        | ^ | Details          | Notes | Content | S     |       |   |
| Export                               | Ctrl+E                |          | EndNote XML - EndNote                                     | v8, X1 to X3 (*.xml)                                    | ni Fogramlarının Karşılaştırılması                                                   |      |                                        | Ara 16                       |   |                  |       |         |       |       |   |
| Merge Documents                      |                       |          | RIS - Research Informatio                                 | n Systems (*.ris)                                       | k i isterme. Tablo ve Sekil                                                          | 2017 | TV. Husal Sosval                       | Ara 16                       |   |                  |       |         |       |       |   |
| Delete Documents                     |                       |          | Zotero Library (zotero.sql                                | ite)                                                    | 6 iralları                                                                           | 2017 | Bilimlerde Süreli                      | 10 10                        |   |                  |       |         |       |       |   |
| Remove from Folder                   |                       |          | Farkli: Bu, Tfen: Sonunda, Kil                            |                                                         |                                                                                      |      |                                        | Ara 16                       |   |                  |       |         |       |       |   |
| Rename Document Files                |                       |          | Aidiyeti, Düşüncelerin                                    | Kaynak Gösterme ile İlg                                 | ili Temel Bilgiler MLA ( The Modern                                                  |      |                                        | Ara 16                       |   |                  |       |         |       |       |   |
| Synchronize Library                  | F5                    |          |                                                           | Language Association )                                  |                                                                                      |      |                                        |                              |   |                  |       |         |       |       |   |
| Sign Out (muratcelik@cankava.edu.tr) |                       |          | Bİnİcİ, Kasım                                             | Bireysel Kaynak Yönetin                                 | n Yazılımlarının İşlev ve Özellikleri                                                |      |                                        | Ara 16                       |   |                  |       |         |       |       |   |
| Quit                                 | Ctrl+Q                |          | Kern, M. Kathleen; Hensley,                               | Citation Management S                                   | oftware                                                                              | 2011 | Reference & User                       | Ara 16                       |   |                  |       |         |       |       |   |
| roups                                |                       | -        | Ara Bilimsel: Kaynak Birevsel                             | Zotero                                                  |                                                                                      |      | Services Quarte                        | Ara 16                       |   |                  |       |         |       |       |   |
| Create Group 🗸                       | 17 ·                  | 4        | Ardy billinger, regride, bireyser                         | 201010                                                  |                                                                                      |      |                                        | AIG 10                       |   |                  |       |         |       |       |   |
| er by Authors 🔹 🔨                    | ☆ •                   |          | Kurbanoğlu, S                                             | Atıf ve Kaynakça Düzer                                  | leme                                                                                 | 2009 | IV. Ulusal Sosyal<br>Bilimlerde Süreli | Ara 16                       |   |                  |       |         |       |       |   |
|                                      |                       |          | Lucchi, Elena                                             | Simplified assessment m                                 | ethod for environmental and energy                                                   | 2016 | Energy and                             | Ara 16                       |   | _ [ <sup>1</sup> | lo do | cumen   | ts se | lecte | d |
| yeti, Duşuncelerin<br>Murat Bakir    | W. •                  |          |                                                           | quality in museum buildi                                | ngs                                                                                  |      | Buildings                              |                              |   |                  |       |         |       |       |   |
| in, Özcan Erkan                      |                       |          | Gökmen, Ömer Faruk; Akgün,<br>Özcan Erkan                 | Bilgisayar ve öğretim te<br>bilişim güvenliği eğitimi v | knolojileri eğitimi öğretmen adaylarının<br>verebilmeye yönelik yeterlilik alqıların | 2015 | Elementary<br>Education Online         | Ara 16                       |   |                  |       |         |       |       |   |
| , TER<br>r, Y                        |                       |          |                                                           | TÜRKİYE'DE VE DÜNYA'                                    | DA İŞ SAĞLIĞI VE GÜVENLİĞİ                                                           |      |                                        | Ara 15                       |   |                  |       |         |       |       |   |
| , Bakin<br>Bilimsel                  |                       |          |                                                           |                                                         |                                                                                      |      |                                        |                              |   |                  |       |         |       |       |   |
| İV BİNALARINDA SAĞLIK -GÜVENLİK RİSK | \$ ·                  | <b>P</b> |                                                           | TURKIYE'DE VE DUNYA'                                    | DA IŞ SAGLIGI VE GUVENLIGI                                                           |      |                                        | Ara 15                       |   |                  |       |         |       |       |   |
| aktar, Nurhan<br>anoğlu, Hatice      | ☆・                    |          | Ulutaşdemir, Nilgün; Dokur,<br>Mehmet; Bayraktar, Nurhan; | Gaziantep'te Özel Bir Fa<br>Eğitimlerinin Değerlendi    | ıbrikada İş Sağliği ve Güvenliği<br>ilmesi                                           | 2015 | Hacettepe<br>University Facul          | Ara 15                       |   |                  |       |         |       |       |   |
| nü, Güvenliği<br>nü, İlişkileri      | ☆ •                   | •        | T.C. ÇALIŞMA VE SOSYAL<br>GÜVENLİK BAKANLIĞI              | T.C. ULUSAL İŞ SAĞLIĞ<br>(2006-2008)                    | I ve GÜVENLİĞİ POLİTİKA BELGESİ                                                      | 2008 |                                        | Ara 15                       |   |                  |       |         |       |       |   |
| i, Kasım<br>r, Seçil                 | ☆•                    |          | European Network for<br>Workplace Health Promotion        | Small, Healthy and Com<br>of Workplace Health Pro       | petitive Report on the Current Status<br>protion in Small and Medium-Sized E         | 2001 |                                        | Ara 15                       |   |                  |       |         |       |       |   |
| ur, Mehmet                           | 4.                    |          | YILMAZ Fatih                                              | Avrupa Birliği veTürkiye                                | 'de İş Sağlığı ve Güvenliği: Türkiye'de                                              | 2009 |                                        | Ara 13                       |   |                  |       |         |       |       |   |

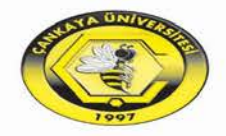

### Export : Seçili künyelerin dışarı aktarımı

#### Mendeley Desktop

| Add Files<br>Add Folder                                                                                     | Ctrl+0<br>Ctrl+Shift+0 |                                                   |                                                                   |                                  |                                                                                         |                                                                                  |
|----------------------------------------------------------------------------------------------------|------------------------|---------------------------------------------------|-------------------------------------------------------------------|----------------------------------|-----------------------------------------------------------------------------------------|----------------------------------------------------------------------------------|
| Watch Folder<br>Add Entry Manually                                                                          |                        | uments Edit Settings                              |                                                                   | All Documents Edit Settings      | 21.01                                                                                   |                                                                                  |
| Import                                                                                                    | •                      | Authors                                           | Title                                                             | 🛨 🔍 🖹 Authors                    | Title                                                                                   | Vear Published In Added  A Details Notes Contents Enrichments                    |
| Export                                                                                                    | Ctrl+E                 | Ashraf, Tariq; Gulati, Puj                        | Digital Libraries: A Sus                                          | Ashraf, Tariq; Gulati, Puj       | Digital Libraries: A Sustainable Approad                                                | th 2010 Developing 14.03.14 7 documents selected                                 |
| Send by E-mail<br>Merge Documents                                                                           |                        | Bezirci, Pervin Dedeler; B                        | Nadir Eserlerin Dijitalle<br>Hukuk Fakültesi Kütüp                | 🖓 🔹 🛐 Bezirci, Pervin Dedeler; B | Nadir Eserlerin Dijitalleşti ril mesi ve İst<br>Hukuk Fakültesi Kütüphanesi Nadir Eser  | Export Selected Documents                                                        |
| Delete Documents<br>Remove from Folder                                                                      |                        | Biederman, J; Faraone,<br>Brender Nathalie: Marko | Functional impairment<br>diagnosed ADHD<br>Risk perception and ri | 🕁 🔹 🛃 Biederman, J; Faraone,     | Functional impairments in adults with s<br>diagnosed ADHD                               | C → Y ► Su bilgisayar > Masaustu > V O Ara: Masaustu       Düzenle ▼ Yeni klasör |
| Rename Document Files<br>Synchronize Library                                                                | F5                     | Collections, Recovering;                          | computing: Results fro                                            | 🖞 🔹 🛃 Brender, Nathalie; Marko   | Risk perception and risk management in<br>computing: Results from a case study (        | Masaŭstŭ 🖈 ^                                                                     |
| Sign Out<br>Ouit                                                                                            | Ctrl+0                 | Computing, Cloud                                  | The Systems Librarian                                             | Collections, Recovering;         | Section 2 Recovering Collections and R<br>Operations                                    | 🗑 Belgeler 🖈                                                                     |
| 🔟 Dijital kütüphaneler                                                                                      | TT ·                   | ÇETİN, Gökmen; TÜFEKÇ                             | Etkililik, verimlilik ve ku<br>e-Devlet sitelerinin ku            | Computing, Cloud                 | The Systems Librarian                                                                   | ebook                                                                            |
| Create Group                                                                                                | ☆ • <b>2</b>           | Dhamdhere, Sangeeta N                             | The University Cloud I<br>Cloud Librarian                         | Genin, Gokmen; TUPEKÇ            | e-Devlet sitelerinin kullanılabilirliği                                                 | eğitimsunuları My Office 07<br>mendeleyeni Collection.Data                       |
| rash                                                                                                    | ☆ • 🗖                  | Goldsmith, Melissa U.D.;                          | and Preservation<br>Proactive Marketing fr                        | Dhamdhere, Sangeeta N            | The University Cloud Library Model and<br>Cloud Librarian                               | Slumdog Millior                                                                  |
| ter by Publications 🔻                                                                                       | ▲ ¥ ●                  | Henkoğlu, Türkay; Külcü,                          | Library Director<br>Bilgi Erişim Platformu C                      | ☆ 🔹 🕘 Duranti, Luciana; Shaffer  | The Memory of the World in the Digital<br>and Preservation                              | CneDrive                                                                         |
| i Dünyası<br>i Toplumuna Doğru Halk Kütüphaneleri: PUL                                                      | ☆ • ē                  | Kaushal, Shivani; Bahl, S                         | Hukuksal Koşullar Uze<br>Digital Preservation :                   | Goldsmith, Melissa U.D.;         | Proactive Marketing for the New and E<br>Library Director                               | Uttorrent - Krawol                                                               |
| ud Computing and Virtualization Technologi<br>nputers in Libraries<br>ion Development and Management of Re- | ☆ • A                  | Kaya, Ebubekir                                    | Türkiye'deki Nadir Ese<br>ve Sülevmanive Kütür                    | Henkoğlu, Türkay; Külcü,         | . Bilgi Erişim Platformu Olarak Bulut Bilişin<br>Hukuksal Koşullar Üzerine Bir İnceleme |                                                                                  |
|                                                                                                    |                        |                                                   |                                                                   | 🕁 🔹 🖺 Kaushal, Shivani; Bahl, S  | Digital Preservation : Principles and Pol                                               | Kayıt türü: BibTeX (*.bib)                                                       |
|                                                                                                    |                        |                                                   |                                                                   | 🖧 🔹 💾 Kaya, Ebubekir             | Türkiye'deki Nadir Eser Kütüphanelerini<br>ve Süleymaniye Kütüphanesi Uygulama          | BibTeX (*.bib)<br>RIS - Research Information Systems (*.ris)                     |
|                                                                                                    |                        |                                                   |                                                                   | 상 🔹 📮 Küçük, Mehmet Emin; Soy    | . Dijital Kütüphanelerde Standartlar                                                    | Nummeri Gizie [EndNote XML - EndNote v8, X1 or X2 (*.xml)                        |
|                                                                                                    |                        |                                                   |                                                                   | 🕁 🔹 📮 Külcü, Doç Özgür           | Dijital Ortamda Kültürel Mirasın Yönetimi<br>2 Projeci                                  | i ve InterPARES 16.04.14                                                         |

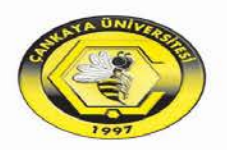

#### Kütüphanenizi oluşturun

X

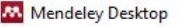

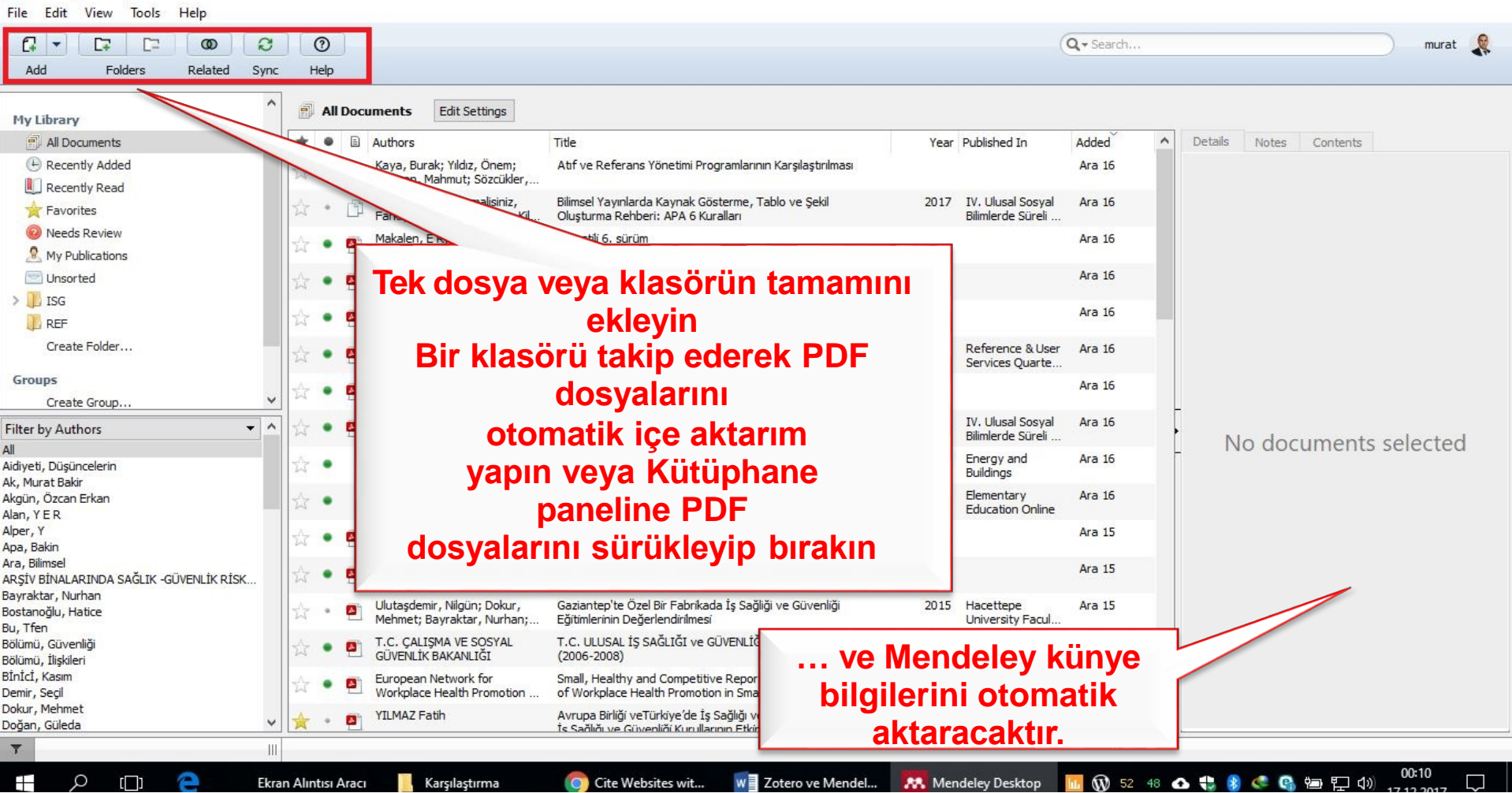

![](_page_20_Picture_3.jpeg)

Belgenin Incelenmesi

![](_page_21_Picture_1.jpeg)

![](_page_21_Picture_2.jpeg)

## Aynı Belgelerin Kontrolü

| Hendeley       Outsign in Struto Puginate       Notes       Contents       Provide Public Struto       Details       Version Public Struto       Details       Version Public Struto         W Untrain to Struto Puginate       Options       Tele       Options       Tele       Options       Details       Point Struto Public Struto       Options       Details       Version Public Struto       Options       Details       Point Struto       Details       Point Struto       Details       Point Struto       Details       Point Struto       Details       Point Struto       Details       Point Struto       Point Struto       Point                                                                                                    | File Edit View Too<br>Add Files Fol                             | Invite Colleagues                         | lucio                      |                            | Check for Duplic                                                                                                 | ations -                                          | → Merge            | (Q ▼ Search<br>Search             |
|----------------------------------------------------------------------------------------------------|-----------------------------------------------------------------|-------------------------------------------|----------------------------|----------------------------|----------------------------------------------------------------------------------------------------|---------------------------------------------------|--------------------|-----------------------------------|
| Mondely Sug<br>Py Ubray       Check for Duplicets       Part Hildsheed in<br>Odabas, Hulseyin       Tritle       Vear Fullchied in<br>Odabas, Hulseyin       Adda       Part Hildsheed in<br>Sughan Sughan                                                                          | Mendeley                                                        | Install LibreOffice Plu                   | ugin<br>ugin               | Documents                  | 2004                                                                                                    |                                                   | × .1 .             |                                   |
| With Diary       Options       Distance of the control of the control of the                                                   | Mendeley Sug                                                    | Check for Duplicates                      |                            | Authors<br>Odabaş, Hüseyin | Title<br>Internet Tabanlı Uzaktan Eğitim ve Bilgi ve Belge<br>Vönatimi Bili imlari                               | Year Published In<br>2003 Türk<br>Kütünhaneciliği | Added Added Mar 14 | etails Notes Contents Enrichments |
| Image: Recently Added       ↓       ○ CPTN, Gökmen; TÜFEK.       Ekkilk, vermilik ve kulano tatmin agandan       2011. Vermilik Dergia       23.01.15         Image: Recently Added       ↓       ○ Golds, Dijdem       Usad dijta kultur mirasini korumasi ve and Experienced       2014. Perimiki Dergia       23.01.15         Image: Market Broken       ○ Odså, Dijdem       Usad dijta kultur mirasini korumasi ve and Experienced       2014. Proactive Marketing for L.       0.5.02.14         Image: Market Broken       ○ Odså, Dijdem       Usad dijta kultur mirasini korumasi ve and Experienced       2010.       15.04.14         Image: Market Broken       ○ Odså, Dijdem       Usad dijta kultur mirasini korumasi ve and Experienced       2017. Bijd Dunyaa       15.04.14         Image: Market Broken       ○ Odså, Dijdem       Usad dijta kultur mirasini korumasi ve and Experienced       2017. Bijd Dunyaa       15.04.14         Image: Market Broken       ○ Odså, Dijdem       Usad dijta kultur mirasini korumasi ve and Experienced       2017. Bijd Dunyaa       15.04.14         Image: Market Broken       Orge: Market Broken       Torkye' dék Nathet Broken Kultur Broken Kultur Brok                                                                                                    | All Documents                                                   | Options                                   | \<br>\<br>\<br>\<br>\<br>\ | Biederman, J; Farao        | ne, Functional impairments in adults with self-reports of<br>diagnosed ADHD                                      | 2006 The Journal of<br>clinical                   | 19.06.15           |                                   |
|                                                                                                    | Recently Added                                                  |                                           | ☆                          | ÇETİN, Gökmen; TÜ          | FEK Etkililik, verimlilik ve kullanıcı tatmini açısından<br>Türkiye'deki e-Devlet sitelerinin kullanılabilirliği | 2011 Verimlilik Dergisi                           | 23.01.15           |                                   |
| Image: My Publications       Image: My Publications       Used dyital killity measures in wourmassive any woeld incersions       2010       16.04.14         Image: Create Folder       Image: Spain, Ilinur Dargn       Yerel Killity Measure Digital spitity measures in woold ionersion       2010       16.04.14         Image: Digital killity measure in ying killity braneelity: Nullity aneelity: Nullity and Nullity aneelity: Nullity aneelity: Nullity aneelity: Nullity aneelity: Nullity aneelity: Nullity aneelity: Nullity and Nulity any and Nullity aneelity: Nullity aneeli                                                                                                    | 🜟 Favorites<br>🔞 Needs Review                                   |                                           | \$                         | Goldsmith, Melissa U       | .D.; Proactive Marketing for the New and Experienced<br>Library Director                                         | 2014 Proactive<br>Marketing for t                 | 05.12.14           |                                   |
| Create Folder       Image: Selin, Iknur Dargn       Yerd Külür Missen       201       16.04.14         Groups       Image: Digtal Külüphaneler       Image: Digtal Külüphaneler       2017       Bigi Dünyas       16.04.14         Image: Digtal Külüphaneler       Image: Digtal Külüphaneler       Image: Digtal Külüphaneler       2017       Bigi Dünyas       16.04.14         Image: Digtal Külüphaneler       Image: Create Group       Image: Create Group       Image: Create Group       16.04.14       Image: Create Group       16.04.14         Image: Digtal Külüphaneler       Image: Create Group       Image: Create Group       16.04.14       Image: Create Group       16.04.14         Image: Digtal Külüphaneler       Image: Create Group       Image: Create Group       16.04.14       Image: Create Group       16.04.14         Image: Digtal Külüphaneler       Image: Create Group       Image: Create Group       16.04.14       Image: Create Group       16.04.14         Image: Digtal Külüphaneler: PUL       Image: Create Group       Image: Create Group       16.04.14       Image: Create Group       16.04.14         Image: Digtal Create Group       Image: Create Group       Image: Create Group       16.04.14       Image: Create Group       16.04.14         Image: Digtal Create Group       Ima                                                                                                    | My Publications Unsorted                                        |                                           | ☆                          | Özbağ, Diğdem              | Ulusal dijital kültür mirasinin korunmasi ve<br>arşivlenmesine yönelik kavramsal bir model önerisi               | 2010                                              | 16.04.14           |                                   |
| Groups       In Ciplu, Mehmet       Türk Küüphanelir, Küümel Lip inin Kijsel, Kurumal ve Eulekturu.       2007 Bigi Dünyas       16.04.14         In Diptal Kütuphanelir       In Kaya, Ebubekir       Türkyö deki Nadr Eser Kütüphaneleinde<br>saysaalaştırma ve Süleymaniye Kütüphanesinde       2011       16.04.14         In Diptal Kütuphanelir       In Cirkyö deki Nadr Eser Kütüphanesinde       2013       16.04.14         In Dieteted Documents       In Or, Tatement; For, Nim       WIPO S TANDING C OMMITEE ON C OPYRIGHT AND R       2009       16.04.14         It Dieteted Documents       In Or, Tatement; For, Nim       WIPO S TANDING C OMMITEE ON C OPYRIGHT AND R       2009       16.04.14         It Dieteted Documents       In Or, Tatement; For, Nim       WIPO S TANDING C OMMITEE ON C OPYRIGHT AND R       2010       16.04.14         It Dieteted Documents       In Brender, Nathale; Markow       Risk perception and risk management in cloud<br>computing: Results from ac ases tudy of Swiss compa.       16.04.14         It Dieteted Document, selected       It Ratus, Parceepting       Risk perception and risk management in cloud<br>computing: Results from ac ases tudy of Swiss compa.       16.04.14         It Dieteted Document, selected       It Ratus, Parceepting       Risk percepting and risk management in cloud<br>computing: Results from ac ases tudy of Swiss compa.       16.04.14         It Dieteted Document, selected       It Ratus, Parceepting       Risk percepting an                                                                                                    | Create Folder                                                   |                                           | \$                         | Şahin, İlknur Darçın       | Yerel Kültür Mirasının Dijitalleştirilmesi ve Halk<br>Kütüphaneleri: Yalova Örneği                               | 2010                                              | 16.04.14           |                                   |
| Create Group     Trash   I Al Deleted Documents     Filter by Publications     VI   No Title   Of, Tatement; For, Nform   WIPO S TANDING C OMMITTEE ON C OPYRIGHT AND R   2019   16.04.14     If the by Publications   VI   No Title   000   011   1000   1000   1000   1000   101   101   101   101   101   101   101   101   101   101   101   101   101   101   101   101   101   101   101   101   101   101   101   101   101   101   101   101   101   101   101   101   101   101   101   101   101   101   101   101   101   101   101    101   101   101   101   101   101   101    101    101    101   101   101   101   101 <td>Groups</td> <td></td> <td>☆</td> <td>Toplu, Mehmet</td> <td>Türk Kütüphanecili ğ inin Kişisel , Kurumsal ve<br/>Entelektüel Bilgi Birikimini Derleme Çalışmaları ve Elektr</td> <td>2007 Bilgi Dünyası</td> <td>16.04.14</td> <td></td>                                                                                                    | Groups                                                          |                                           | ☆                          | Toplu, Mehmet              | Türk Kütüphanecili ğ inin Kişisel , Kurumsal ve<br>Entelektüel Bilgi Birikimini Derleme Çalışmaları ve Elektr    | 2007 Bilgi Dünyası                                | 16.04.14           |                                   |
| Trash       i i i i i i i i i i i i i i i i i i i                                                                                                    | Create Group                                                    |                                           | ☆ •                        | 🐴 Kaya, Ebubekir           | Türkiye'deki Nadir Eser Kütüphanelerinde<br>Sayısallaştırma ve Süleymaniye Kütüphanesi Uygulam                   | 2011                                              | 16.04.14           | No documents selected             |
| Image: Decleted Documents     Filter by Publications     Image: Dimpasi Mgi Dominas Doğru Halk Kütüphaneleri: PUL     Jul Ngi Dominas Doğru Halk Kütüphaneleri: PUL   Jul Ngi Dominas Doğru Halk Kütüphaneleri: PUL   Jul Ngi Dop Ozgu Pulaki Kütüphaneleri: PUL   Jul Ngi Dop Ozgu Pulaki Kütüphaneleri: PUL                                                                                                    | Trash                                                           | ate                                       | ☆ •                        |                            | Treaty Proposal on Limitations and Exceptions for<br>Libraries and Archives                                      | 2013                                              | 16.04.14           |                                   |
| No Title       2010       16.04.14         No Title       2010       16.04.14         No Title       2010       16.04.14         No Title       2010       16.04.14         No Title       2010       16.04.14         No Title       2013       International<br>Journal of Inform.       16.04.14         No Title       2013       International<br>Journal of Inform.       16.04.14         No Title       2013       International<br>Journal of Inform.       16.04.14         No Title       2013       Library<br>Philosophy and       16.04.14         No Title       2013       Library<br>Philosophy and       16.04.14         No Title       2013       Library<br>Philosophy and       16.04.14         No Title       2014       Digrad Ubraries: No Title       16.04.14         No Title       2015       Digrad Ubraries: No Title       16.04.14         No Title       3 Projesi       3 Projesi       16.04.14         No Title       3 Projesi       16.04.14       16.04.14         No Title       3 Projesi       16.04.14       16.04.14         No Title       3 Projesi       16.04.14       16.04.14         No Title       10 Orgun Halk Küt       16.04.1                                                                                                    | Filter by Publications                                          | ▼ ▲                                       | ☆ ·                        | Of, Tatement; For, N       | Iform WIPO S TANDING C OMMITTEE ON C OPYRIGHT AND R<br>ELATED R IGHTS                                            | 2009                                              | 16.04.14           |                                   |
| aligi Toplumuna Doğru Halk Kütüphaneleri: PUL       isoural of Information and risk management in doud       2013       Juternational       10.4.14         Jourd Computing and Virtualization Technologi       isoural of Information Centres In Disaster       2013       Library       16.04.14         Segin, Development, and Management of Re       isoural of Information Centres In Disaster       2013       Library       16.04.14         isoural of Information Management       isoural of Information Management       isoural of Information Management       16.04.14         isoural of Information Management       isoural of Information Management       isoural of Information Management       16.04.14         isoural of Information Management       isoural of Information Management       isoural of Information Management       16.04.14         isoural of Information Management       isoural of Information Management       isoural of Information Management       isoural of Information Management         isoural of Information Management       isoural of Information Management       isoural of Information Management       isoural of Information Management       isoural of Information Management       isoural of Information Management       isoural of Information Management       isoural of Information Management       isoural of Information Management       isoural of Information Management       isoural of Information Management       isoural of Information Management       isoural of                                                                                                    | All<br>Bilgi Dünyası                                            |                                           | ☆ •                        |                            | No Title                                                                                                    | 2010                                              | 16.04.14           |                                   |
| Computer sericularities       Computer sericularities       Computer sericularities <td>Jilgi Toplumuna Doğru Halk H<br/>Cloud Computing and Virtua</td> <td>Kütüphaneleri: PUL<br/>lization Technologi</td> <td>\$ ·</td> <td>Brender, Nathalie; M</td> <td>arko Kisk perception and risk management in cloud<br/>computing: Results from a case study of Swiss compa</td> <td>2013 International<br/>Journal of Infor</td> <td>16.04.14</td> <td></td>                                                                                                    | Jilgi Toplumuna Doğru Halk H<br>Cloud Computing and Virtua      | Kütüphaneleri: PUL<br>lization Technologi | \$ ·                       | Brender, Nathalie; M       | arko Kisk perception and risk management in cloud<br>computing: Results from a case study of Swiss compa         | 2013 International<br>Journal of Infor            | 16.04.14           |                                   |
| E-Publishing and Digital Libraries: Legal and Or<br>nternational Journal of Information Managem<br>ournal of Information Panagem<br>bitrary Philosonby and Practice<br>bitrary Philosonby and Practice                                                                                                    | Design, Development, and M<br>Developing Sustainable Digit      | Management of Re<br>tal Libraries: Socio  | ☆ •                        | Kattan, Pardeep            | Kole of Library and Information Centres In Disaster<br>Management                                                | 2013 Library<br>Philosophy and                    | 10.04.14           |                                   |
| lournal of Information lechnology Research bick to make the second state of the second state of the second | E-Publishing and Digital Libra<br>International Journal of Info | aries: Legal and Or<br>ormation Managem   | \$\$ ·                     | Tenta Vacar                | 3 Projesi                                                                                                    | 2002 Pilei Teelurum                               | 10.04.14           |                                   |
|                                                                                                    | Journal of Information Tech<br>Library Philosophy and Prac      | nology Research                           | <u>भि</u>                  | Pinta, raşar               | cieku orlik Kaynakiarda Tasai Soruniar                                                                           | 2003 Bilgi Topiumuna<br>Doğru Halk Küt            | 10.04.14           |                                   |

![](_page_22_Picture_2.jpeg)

| libguides.wustl.edu/choose                   |                                                                                                    | C                                                                                                    | a 🖈 🐵 🗖 😪 🗷 🗋 🖊 🔍 🧃                                                                                        |
|----------------------------------------------|----------------------------------------------------------------------------------------------------|----------------------------------------------------------------------------------------------------|----------------------------------------------------------------------------------------------------|
| 📙 İŞ YERİ 😭 Facebook 🔇 WhatsApp 🚩            | - Gmail 💌 Yandex.Mail 📙 Kişisel                                                                                                    | NOTLAR 📙 BBY-YL 🛄 İndir                                                                                                    |                                                                                                    |
| 🧱 Washington Uni                             | ersity in St.Louis                                                                                                    |                                                                                                    |                                                                                                    |
|                                              | <b>T</b> '1 '                                                                                                    |                                                                                                    | Web Library                                                                                                |
| Universi                                     | ty Libraries                                                                                                    |                                                                                                    | BEE X Save                                                                                                 |
|                                              |                                                                                                    | Almak istediğiniz                                                                                                    | Oownload PDFs if available                                                                                 |
| WU Kütüphaneleri / Araştırma Rehberleri      | Nasıl Seçilir: Zotero, M                                                                                                    | eferans(lar)ın olduğu                                                                                                    | e Edi                                                                                                    |
| Nasıl Seçilir: Zotero, Me                    | ideley veya E sav                                                                                                    | fada «Web Importer»a                                                                                                    | Journal Article                                                                                            |
| Zotero, Mendeley ve Endnote'un özellil       | lerini karşılaştıran bir                                                                                                    | tıklavın                                                                                                    | Zotero, Mendeley, or EndNote: Hom                                                                          |
| Ev                                           | İş akışınızı eş. <del>oşum.</del>                                                                                                    |                                                                                                    | Vetter M                                                                                                   |
| Karşılaştırma Tablosu                        | Herhangi bir aracı seçerken yan                                                                                                    | ılış yapamazsınız, ancak başlamadan önce birkaç şeyi dikkate alma                                                                                                    | in                                                                                                    |
| Alıntıları toplama                           | yapabileceğinizi unutmayın; bir a                                                                                                    | aracı kullanmaya ne kadar uzun süreceğiniz ve eklediğiniz ek dosya                                                                                                    | ali A guide comparing the features of Zotero, Mendel<br>and Endnote.                                       |
|                                              | Zotero'yu seçmenin ned                                                                                                    | enleri :                                                                                                    | Date Accessed: 2017-12-                                                                                    |
| And the second second second second          |                                                                                                    |                                                                                                    | V                                                                                                    |
| Araçlar arasında geçiş yapma                 | Araştırma içeriğiniz çeşitlidir: Pl                                                                                                    | DF ve PDF olmayan içerik için alıntı kayıtları toplamak için en kolay                                                                                                    | IIRI S                                                                                                    |
| Araçlar arasında geçiş yapma<br>Makale yazma | Araştırma içeriğiniz çeşitlidir: Pi<br>yakalaması, Mendeley'nin Web                                                                                               | DF ve PDF olmayan içerik için alıntı kayıtları toplamak için en kolay<br>İthalatçısından daha fazla veri tabanı, katalog ve web sitesi ile çalış                                                                                                    | י URLS<br>ווי libguides.wustl.edu/choose                                                                   |
| Araçlar arasında geçiş yapma<br>Makale yazma | Araştırma içeriğiniz çeşitlidir: Pl<br>yakalaması, Mendeley'nin Web<br>kaynaklanan atıf kayıtları oluştur                                                         | DF ve PDF olmayan içerik için alıntı kayıtları toplamak için en kolay<br>İthalatçısından daha fazla veri tabanı, katalog ve web sitesi ile çalış<br>rmanıza olanak tanıyan <u>PDF meta verisinin alınmasını</u> da <u>sağlayabi</u>                    | URLS<br>Ibguides.wustl.edu/choose                                                                          |
| Araçlar arasında geçiş yapma<br>Makale yazma | Araştırma içeriğiniz çeşitlidir: Pl<br>yakalaması, Mendeley'nin Web<br>kaynaklanan atıf kayıtları oluştur<br>tarafından satın alınamaz.                           | DF ve PDF olmayan içerik için alıntı kayıtları toplamak için en kolay<br>İthalatçısından daha fazla veri tabanı, katalog ve web sitesi ile çalış<br>rmanıza olanak tanıyan <u>PDF meta verisinin alınmasını</u> da <u>sağlayabi</u>                    | URLS     Ibiguides.wustl.edu/choose     ili                                                                |
| Araçlar arasında geçiş yapma<br>Makale yazma | Araştırma içeriğiniz çeşitlidir: Pl<br>yakalaması, Mendeley'nin Web<br>kaynaklanan atıf kayıtları oluştur<br>tarafından satın alınamaz.                           | DF ve PDF olmayan içerik için alıntı kayıtları toplamak için en kolay<br>İthalatçısından daha fazla veri tabanı, katalog ve web sitesi ile çalış<br>rmanıza olanak tanıyan <u>PDF meta verisinin alınmasını</u> da <u>sağlayab</u> i                   | y URLS<br>IIbguides.wustl.edu/choose<br>ilii                                                               |
| Araçlar arasında geçiş yapma<br>Makale yazma | Araştırma içeriğiniz çeşitlidir: Pl<br>yakalaması, Mendeley'nin Web<br>kaynaklanan atıf kayıtları oluştu<br>tarafından satın alınamaz.<br>Mendeley'i seçmenin ner | DF ve PDF olmayan içerik için alıntı kayıtları toplamak için en kolay<br>İthalatçısından daha fazla veri tabanı, katalog ve web sitesi ile çalış<br>rmanıza olanak tanıyan <u>PDF meta verisinin alınmasını</u> da <u>sağlayab</u><br><b>denleri :</b> | ' URLS<br>Iibguides.wustl.edu/choose<br>illi<br>¶ <sup>4</sup> Are these details wrong? <u>Let us know</u> |

![](_page_23_Picture_1.jpeg)

![](_page_23_Picture_2.jpeg)

### Dosyaların Yönetimi

![](_page_24_Figure_1.jpeg)

![](_page_24_Picture_2.jpeg)

Makaleler Arasında Arama

| Mendeley Desktop                                                                                   |       |        |         | Company and the                                                                                                    |                                    |
|----------------------------------------------------------------------------------------------------|-------|--------|---------|----------------------------------------------------------------------------------------------------|------------------------------------|
| File Edit View Tools Help                                                                          |       |        |         |                                                                                                    |                                    |
|                                                                                                    |       |        | 3       |                                                                                                    | Q - digital library                |
| Add Files Folders Related S                                                                        | Share | Sy     | nc      |                                                                                                    | Search                             |
| Mendeley  Welcome to Mendeley                                                                      | •     |        | All De  | cuments Edit Settings                                                                                                    | Defails Notes Contents Enrichments |
| 🔎 Literature Search                                                                                |       | Res    | suits t | r digital library in All Documents                                                                                                    |                                    |
| My Library<br>All Documents<br>Recently Added<br>Favorites                                         | ш     | ★<br>☆ | •       | Search Results Digital Preservation : Principles and Policies Shivani Kaushal; S Bahl - 2013 - Design, Development, and Management of Resources for Digi Book:and Management of Resources for Digital Library Services URL:www.igi-global.com/chapter/digital-preservation-principles-policies/72444most important component of a digital library is the digital collection as it holds |                                    |
| <ul> <li>Needs Review</li> <li>My Publications</li> <li>Unsorted</li> <li>Create Folder</li> </ul> |       | ☆<br>☆ | • •     | From Disaster Recovery to Digital Preservation Breeding M 2012 - Computers in Libraries Libraries From Disaster Recovery to Digital Preservation LIBRARIES FACE ENORMOUS CHALLENGES First Response to Disasters for Small Diane B Ricecont. Kahn, Miriam. Protecting your library's digital sources: the essential guide                                                                |                                    |
| Groups<br>Create Group<br>Filter by Authors                                                        | •     | ☆      | • •     | Section 4 Planning<br>Ebsco Publishing; BA Collection - 2014<br>in almost every facet of library and archival services, for public use and behind                                                                                                    |                                    |
| All<br>Ashraf, Tariq<br>Bahl, Sakshi                                                               | =     | 삾      | • [     | Section 1 Response<br>Ebsco Publishing: BA Collection - 2014<br>on every surface of the <b>library</b> , archives, or historical society. If you are aware                                                                                                    | No documents selected              |
| Bezirci, Pervin Dedeler<br>Bostanci, Ezgi<br>Brender, Nathalie<br>Collection, Book Academic        |       | 公      | • •     | No Title<br>Ebsco Publishing; BA Collection - 2014<br>the director is if the <b>library</b> has only one staff member. If the disaster affects                                                                                                    |                                    |
| Collections, Recovering<br>Computing, Cloud<br>Dhamdhere, Sangeeta N                               |       | 公      | • •     | No Title<br>2013<br>IRCICA FARABİ Turkey's First <mark>Digital Library</mark> Management System: IRCICA FARABİ . Türk                                                                                                    |                                    |
| Duranti, Luciana<br>Fonseca, Anthony J.<br>For, Nformation                                         |       | 삾      | • •     | Dijital Kütüphane Becerileri Konusunda Türkiye'de Durum: AccessIT Projesi Çerçevesinde Bir De ğ erlendirme *<br>Bülent Yılmaz - 2011 - Türk Kütüphaneciliği<br>ğ erlendirme * The Situation about Digital Library Skills in Turkey: An Evaluation                                                                                                    |                                    |

![](_page_25_Picture_2.jpeg)

![](_page_25_Picture_3.jpeg)

Metin İçinde Arama

| Mendeley Desktop                                                                                                    |                                                                                                    |                                                                                                    |
|----------------------------------------------------------------------------------------------------|----------------------------------------------------------------------------------------------------|----------------------------------------------------------------------------------------------------|
| File Edit View Go Tools Help                                                                                                    |                                                                                                    |                                                                                                    |
| 🕘 AI - 🏏 🚺 🚺 🖪 🖉 🔳 🖻                                                                                                    |                                                                                                    | Q-rinformation (3)                                                                                                    |
| Pan Select Highlight Note Rotate Zoom Fullscreen Sha                                                                                                    | re Sync                                                                                                    | Search                                                                                                    |
| My Library       Digital Libraries: A Sust         virtual learning environment and examines the issue                                                                                                    | Showing match 1 of 46 Previous Next × ^                                                                                                    | Details Notes Contents Enrichments Type: Book Section                                                                                                    |
| able digital libraries. It argues that a sustainable<br>into traditional collection development strategies.<br>far in this direction can be discerned upon a close<br>collection development, be it of analog, digitized, c<br>financial sustainability are described. | digitization program, needs to be fully integrated<br>The assessment of what libraries have achieved so<br>examination of key factors common to sustainable<br>or born-digital materials. Key factors for achieving      | Digital Libraries: A Sustainable<br>Approach<br>Authors: T. Ashraf, P. Gulati<br>View research catalog entry for this paper<br>Book: Developing Sustainable Digital<br>Libraries: Socio-Technical Perspectives |
| INTRODUCTION                                                                                                    | The closest definition matching the approaches taken by the research community is the one given                                                                                                    | Year: 2010<br>Pages: 1-18                                                                                                    |
| A loosely-defined concept "Digital Libraries" con-<br>sists of amorphous borders and crossroads and has<br>attracted visionaries and entrepreneurs, lawyers,<br>scientists, technicians, librarians and serves as an                                                   | by Lesk (1997) in the first textbook on the topic. It<br>defines a dignal means as an organized collection<br>of dignal information. The digital representation is<br>made possible due to computers and the structuring | Abstract:<br>Tags:                                                                                                    |
| umbrella for a great many of diverse activities.<br>Denoted by terms having slightly different con-<br>notations, electronic library, virtual library, library                                                                                                    | and gathering has always been done by librarians.<br>Arms (2000) in a newer text on digital libraries,<br>also from a research community and technology                                                                  | Author Keywords:                                                                                                    |
| without walls, it has a number of different inter-<br>pretations given by different communities having<br>a concern with it                                                                                                    | applications perspective, provides what he calls an<br>informal definition light library is a <i>managed</i><br>collection of information with associated <i>services</i>                                                | Chapter:<br>1                                                                                                    |
| a concern with it.                                                                                                    | conecute of mormation of massociated services,                                                                                                    | uty.                                                                                                    |

![](_page_26_Picture_2.jpeg)

## Metin İçinde Not Alma

| pretations given by different comm<br>a concern with                                                                                                    | unities having infor<br>collection of information, with associa                                                                                                    | a managed 1<br>ated services, City:                                                                                                    |
|----------------------------------------------------------------------------------------------------|----------------------------------------------------------------------------------------------------|----------------------------------------------------------------------------------------------------|
| a Al Al Q (<br>Pan Select Highlight Note Rotate Zoom                                                                                                    | 1 🗰 🗹 O<br>Fulscreen Share Sync                                                                                                    | Q + Search<br>Search                                                                                                    |
| The chapter discusses the concept of<br>virtual learning environment and of<br>able digital libraries. It argues the<br>into traditional collection develops<br>far in this direction can be discern<br>collection development, be it of an<br>financial sustainability are described | f digital libraries and their structures. It delves into the<br>xamines the issue related to preservation and buildin<br>t a sustainable digitization program, needs to be ful<br>tent strategies. The assessment of what libraries have<br>ed upon a close examination of key factors common to<br>tolog, digitized, or born-digital materials. Key factors j<br>d. | eir role in the<br>tg of sustain-<br>ly integrated<br>a chieved so<br>o sustainable<br>for achieving<br>Detals Notes Contents Environments<br>Type: Book Section<br>Digital Libraries: A Sustainable<br>Approach<br>Authors: T. Ashraf, P. Gulati<br>Wew research catalog entry for this paper<br>Book: Developing Sustainable Digital<br>Libraries: Socio-Technical Perspectives |
| INTRODUCTION                                                                                                    | The closest definition matching th<br>taken                                                                                                    | e approaches Year: 2010<br>Pages: 1-18                                                                                                    |
| A loosely-defined concept "Digital                                                                                                    | Libraries" con- by La 01.03.2015 13:00:14                                                                                                    | ne topic. It Abstract:                                                                                                    |
| sists of amorphous borders and cros<br>attracted visionaries and entrepret<br>scientists, technicians, librarians ar                                                                                                    | sroads and has defin th important.<br>eurs, lawyers, of dig<br>d serves as an made                                                                                                    | entation is Tags:                                                                                                    |
| umbrella for a great many of divers                                                                                                    | activities. and g                                                                                                    | ibrarians. Author Keywords:                                                                                                    |

Denoted by terms having slightly different connotations, electronic library, virtual library, library without walls, it has a number of different interpretations given by different communities having infor a aanaam with it

I libraries, A also echnology appli he calls an a managed

antian of information with accordiated comilar

Chapter:

2

![](_page_27_Picture_5.jpeg)

**Çankaya Üniversitesi** KÜTÜPHANE MÜDÜRLÜĞÜ

# Dosya Organizatörü

| Add Files Folders Related<br>Mendeley<br>Welcome to Mendeley<br>Literature Search<br>My Library<br>All Documents<br>Recently Added<br>Favorites<br>Needs Review                                                                                                    | Share Sync<br>All Documents Edit Settings                                                                                                    | S<br>T <sup>*</sup> urons<br>General Document Details File Organizer Wast<br>Organize my files<br>Copy files to: kers\Sau\Documents\Mendeley Deskton Browse                                                                                                    | PDF dosyalarınızı uygun<br>yapılandırılmış klasörde<br>organize edebilir, belgeleri<br>detaylarına göre yeniden<br>isimlendirebilir. |
|----------------------------------------------------------------------------------------------------|----------------------------------------------------------------------------------------------------|----------------------------------------------------------------------------------------------------|----------------------------------------------------------------------------------------------------|
| My Publications  Unsorted Create Folder  Groups Create Group  Filter by Authors  All Ashraf, Tariq Bahl, Sakshi Bezird, Pervin Dedeler Bostanc, Ezgi Brender, Nathalie Collections, Recovering Computing, Cloud Dhamdhere, Sangeeta N Duranti, Luciana Fonseca, Anthony J. | <ul> <li>Conections, Recovering</li> <li>Computing, Cloud</li> <li>Certin, Gökmen; TÜFE</li> <li>Computing, Cloud</li> <li>Certin, Gökmen; TÜFE</li> <li>Dhamdhere, Sangeetz</li> <li>Dhamdhere, Sangeetz</li> <li>Coldsmith, Melissa U.t</li> <li>Coldsmith, Melissa U.t</li> <li>Certing</li> <li>Kaushal, Shivani; Bah</li> <li>Kaya, Ebubekir</li> <li>Kiigik, Mehmet Emine</li> </ul> | Open folder in Windows Explorer         Sort files into subfolders         Unused fields:         Year         Title         Drag bubbles down to add or up to remove.         Folder path:         Author         Journal         Example:         C: \Users \Sau\Documents\Wendeley Desktop\Author\Jou         Rename document files         Unused fields:         Journal         Drag bubbles down to add or up to remove.         Hypher | Developing Sustainable Digital   Jbraries: Socio-Technical Perspectives   010   :   :   :   umail   io   Keywords:                   |
| For, Nformation                                                                                                    | Augus, mennet Emin;                                                                                                    | File name: Author Year Title<br>Example: Author - Year - Title.pdf                                                                                                    | Dosya Organizatörünü<br>Tools > Options > File Organ<br>ile bulabilirsiniz                                                           |

![](_page_28_Picture_2.jpeg)

APA-TR Eklentisi

| Library as Citations                                                                                                    |                                                                                                    |                                                                                                    |                                                                                                    |                                                        |                                              | (                                                                                                    | Q - Search                                                                                                    |            |                | mur      | rat 🤱 |
|----------------------------------------------------------------------------------------------------|----------------------------------------------------------------------------------------------------|----------------------------------------------------------------------------------------------------|----------------------------------------------------------------------------------------------------|--------------------------------------------------------|----------------------------------------------|----------------------------------------------------------------------------------------------------|----------------------------------------------------------------------------------------------------|------------|----------------|----------|-------|
| Library as Citations Add Library as Table Citation Style Citation Style Citation | →<br>Alt+Return<br>☆ • • •<br>☆ • • •<br>↓<br>☆ • • •<br>↓<br>☆ • • •<br>↓<br>☆ • • •<br>↓<br>☆ • • •<br>↓<br>☆ • • •<br>↓<br>☆ • • •<br>↓<br>☆ • • •<br>↓<br>☆ • • •<br>↓<br>↓<br>↓<br>↓<br>↓<br>↓<br>↓<br>↓<br>↓<br>↓<br>↓<br>↓<br>↓ | American Medical Associ<br>American Political Science<br>American Psychological J<br>American Psychological J<br>American Sociological As<br>Chicago Manual of Style<br>Cite Them Right 10th edi<br>IEEE<br>National Library of Medic<br>Nature<br>More Styles<br>Journal Abbreviations<br>Are, biimsel; Kaynak, bireysel<br>Kurbanoğlu, S<br>Lucchi, Elena<br>Gökmen, Ömer Faruk; Akgün,<br>Özcan Erkan | iation<br>e Association<br>Association 6th edition<br>Association 6th edition (Turkish)<br>ssociation<br>17th edition (author-date)<br>tion - Harvard<br>tine<br>20tero<br>Atf ve Kaynakça Düzenleme<br>Simplified assessment method for er<br>quality in museum buildings<br>Bilgisayar ve öğretim teknolojileri eğ<br>bilişim güvenliği eğitimi verebilmeye y<br>TÜRKİYE'DE VE DÜNYA'DA İŞ SAĞLIT | IIIIIIIIIIIIIIIIIIIIIIIIIIIIIIIIIIIIII                 | Year<br>2017<br>2011<br>2019<br>2016<br>2015 | Published In<br>IV. Ulusal Sosyal<br>Bilimlerde Süreli<br>Reference & User<br>Services Quarte<br>IV. Ulusal Sosyal<br>Bilimlerde Süreli<br>Energy and<br>Buildings<br>Elementary<br>Education Online | Q - Search<br>Added<br>Ara 16<br>Ara 16<br>Ara 15<br>Ara 15 | Details Mo | lotes Contents | s select | ed    |
| yraktar, Nurhan<br>stanoğlu, Hatice                                                                                                    | ☆ • 🐴                                                                                                    | Ulutaşdemir, Nilgün; Dokur,<br>Mehmet; Bayraktar, Nurhan;                                                                                                    | Gaziantep'te Özel Bir Fabrikada İş Si<br>Eğitimlerinin Değerlendirilmesi                                                                                                    | ağlığı ve Güvenlığı                                    | 2015                                         | Hacettepe<br>University Facul                                                                                                    | Ara 15                                                                                                    |            |                |          |       |
| i ten<br>ümü, Güvenliği<br>ümü, İliskileri                                                                                                    | ☆ • 🏝                                                                                                    | T.C. ÇALIŞMA VE SOSYAL<br>GÜVENLİK BAKANLIĞI                                                                                                    | T.C. ULUSAL İŞ SAĞLIĞI ve GÜVENL<br>(2006-2008)                                                                                                    | İĞİ POLİTİKA BELGESİ                                   | 2008                                         |                                                                                                    | Ara 15                                                                                                    |            |                |          |       |
| İcİ, Kasım<br>nir, Seçil                                                                                                    | ☆ • 🖻                                                                                                    | European Network for<br>Workplace Health Promotion                                                                                                    | Small, Healthy and Competitive Rep<br>of Workplace Health Promotion in Sr                                                                                                    | ort on the Current Status<br>nall and Medium-Sized E   | 2001                                         |                                                                                                    | Ara 15                                                                                                    |            |                |          |       |
| αur, Mehmet<br>ğan, Güleda 🛛 🌱                                                                                                    | * * •                                                                                                    | YILMAZ Fatih                                                                                                    | Avrupa Birliği veTürkiye'de İş Sağlığı<br>İs Sağlığı ve Güvenliği Kurullarının Et                                                                                                    | ve Güvenliği: Türkiye'de<br>kinlik Düzevinin Ölcülmesi | 2009                                         |                                                                                                    | Ara 13                                                                                                    | ~          |                |          |       |

![](_page_29_Picture_2.jpeg)

![](_page_29_Picture_3.jpeg)

17.12.2017

APA-TR Eklentisi (2)

| nstalled | Get More Styles         | Abbreviations About                        |          |
|----------|-------------------------|--------------------------------------------|----------|
| Q, turk  |                         |                                            | 0        |
| Americ   | an Psychological As     | ssociation 6th edition (Turkish)           | Selected |
|          |                         |                                            |          |
|          |                         |                                            |          |
|          |                         |                                            |          |
|          |                         |                                            |          |
|          |                         |                                            |          |
|          |                         |                                            |          |
|          |                         |                                            |          |
|          |                         |                                            |          |
| ndude UR | Ls and Date Accessed in | n Bibliographies: For All Document Types 🔻 |          |

![](_page_30_Picture_2.jpeg)

![](_page_30_Picture_3.jpeg)

APA-TR Eklentisi (3)

![](_page_31_Picture_1.jpeg)

![](_page_31_Picture_2.jpeg)

![](_page_31_Picture_3.jpeg)

Alıntı Yapma

![](_page_32_Picture_1.jpeg)

![](_page_32_Picture_2.jpeg)

Alıntı Yapma (2)

![](_page_33_Picture_1.jpeg)

Sector Contraction

Alıntı Yapma (3)

![](_page_34_Picture_1.jpeg)

![](_page_34_Picture_2.jpeg)

Alıntı Yapma (4)

 Image: Select Highlight Note Rotate Zoom Fullscreen Share Sync Ot Send citation to plugin

 Image: Select Highlight Note Rotate Zoom Fullscreen Share Sync Ot Send citation to plugin

 Image: Select Highlight Note Rotate Zoom Fullscreen Share Sync Ot Send citation to plugin

 Image: Select Highlight Note Rotate Zoom Fullscreen Share Sync Ot Send citation to plugin

 Image: Select Highlight Note Rotate Zoom Fullscreen Share Sync Ot Send citation to plugin

 Image: Select Highlight Note Rotate Zoom Fullscreen Share Sync Ot Send citation to plugin

 Image: Select Highlight Note Rotate Zoom Fullscreen Share Sync Ot Send citation to plugin

 Image: Select Highlight Note Rotate Zoom Fullscreen Share Sync Ot Send citation to plugin

 Image: Select Highlight Note Rotate Zoom Fullscreen Share Sync Ot Send citation to plugin

 Image: Select Highlight Note Rotate Zoom Fullscreen Share Sync Ot Send citation to plugin

 Image: Select Highlight Note Rotate Zoom Fullscreen Share Sync Ot Send citation to plugin

 Image: Select Highlight Note Rotate Zoom Fullscreen Share Sync Ot Send citation to plugin

 Image: Select Highlight Note Rotate Zoom Fullscreen Share Sync Ot Send citation to plugin

 Image: Select Highlight Note Rotate Zoom Fullscreen Share Sync Ot Send citation to plugin

 Image: Select Highlight Note Rotate Zoom Fullscreen Share Sync Ot Send citation to plugin

 Image: Select Highlight Note Rotate Zoom Fullscreen Share Sync Ot Send citation to plugin

 Image: Select Highlight Note Ro

tamlara aktarılması mümkün olmaktadır (Lyall, 1991; Oğuz, 2005). Avrupa'da dijitalleştirmenin stratejik olanaklar sunduğu ve etkin bir biçimde izlenmesi gerektiği konusunda genel bir uzlaşı söz konusudur. Dijitalleştirme çabaları, Avrupa'nın ortak kültür mirasını korumak, bu mirasa vatandaşların daha iyi erişimini sağlamak, ilgili alanda eğitim programları oluşturmak ve elektronik içerik endüstrilerini geliştirmek için "yaşamsal bir etkinlik" olarak algılanmaktadır. Dijitalleştirmenin oynadığı bu kritik rol, Haziran 2000 Feira Avrupa Konseyi'nde Avrupa Birliği Üye Devletleri tarafından eAvrupa 2002 Eylem Planı içinde tanınmıştır (*Pulman XT*, 2004). Avrupa Birliği Komisyonu 2005 yılında altı üye ülkenin girişimi ile kültürel mirasın korunması ve kültürel mirasa erişim konusunda Avrupa Kütüphanesinin kuruluş sürecini başlatmıştır. eContentplus Programı ve i2010 politikaları çerçevesinde Avrupa Dijital Kütüphane Ağı özgün adıyla Avrupa Komisyonu tarafından desteklenen Europeana'nın (www.europeana.eu) ilk prototipi 2007 yılında ortaya çıkmış, 20 Kasım 2008'de de resmen

Alıntı yaptığınız makale üzerinde «Cite» ikonuna basın.

| Acces<br>Dijita | sIT Projesi ve<br>lleştirme Uzaktan Eğitim |   |
|-----------------|--------------------------------------------|---|
| Authors:        | B. Yimaz, Ö. Külcü, Y. Ünal e              |   |
| -               | view research catalog entry for this paper |   |
| Journal:        | Türk Kütüphaneciliği                       |   |
| Year:           | 2012                                       |   |
| Volume:         | 26                                         |   |
| Issue:          | 2                                          | E |
| Pages:          | 370-390                                    |   |
| Abstra          | act:                                       |   |
| Tags:           |                                            |   |
| Autho           | r Keywords:                                |   |
| URL:            |                                            |   |
| Add URL         |                                            |   |
| Catalo          | g IDs                                      |   |
| ArXiv ID:       | 2                                          |   |
| DOI:            | 2                                          |   |
| PMID:           | p                                          | - |

Page 4 of 21

Inentimetur ( Furanama. Think Culture 2012)

![](_page_35_Picture_6.jpeg)

Mendeley Desktop

Go Tools Help

# Atıfın Kaynakçaya Dönüşmesi

![](_page_36_Figure_1.jpeg)

![](_page_36_Picture_2.jpeg)

![](_page_36_Picture_3.jpeg)

Kaynakça Tipi Değiştirme

![](_page_37_Figure_1.jpeg)

![](_page_37_Picture_2.jpeg)

Kaynakça Tipi Değiştirme

![](_page_38_Picture_1.jpeg)

![](_page_38_Picture_2.jpeg)

![](_page_38_Picture_3.jpeg)

| ← → C ↑  Güvenli https://www.       |                                                                                                    |                                                                              |                                                                                     | 000000          |       |
|-------------------------------------|----------------------------------------------------------------------------------------------------|------------------------------------------------------------------------------|-------------------------------------------------------------------------------------|-----------------|-------|
|                                     | mendeley.com/research-papers/?query=Cankaya+Universty                                                                                                    | 🗟 🖈 🔽 🚳 🖉                                                                    | » 🔤 🔕 🕓 🔛 🕡                                                                         | 6 5 📢 🕷         | 🐵 🌄 i |
| 📙 KTPHN 📙 İŞ YERİ 📑 Facebook 😒 What | ıtsApp M - Gmail 💌 Yandex.Mail 📙 Kişisel 📙 NOTLAR 📙 BBY-YL 📒                                                                                                    | İndir                                                                        |                                                                                     |                 |       |
|                                     | , Feed Library Suggest Groups Datase                                                                                                    | ets Careers Funding Q Search                                                 | h 🗘 murat ୡ 🗸                                                                       |                 |       |
|                                     | Papers People Groups                                                                                                    |                                                                              |                                                                                     |                 |       |
|                                     | Q Cankaya Universty                                                                                                    | Search                                                                       |                                                                                     |                 |       |
| ~                                   |                                                                                                    |                                                                              |                                                                                     |                 |       |
| besleme Kütüphane                   | Önermek İstatistikleri Gruplar Veri Setl<br>Üniversitesi                                                                                                    | eri Kariyer Finansman                                                        | Q Arama 🗘                                                                           | murat           | ~     |
| genel bakış<br>Üyeler               | Mendeley Kurumsal Sürüm'e Hoş Ge<br>Artık bu kurumsal gruba üye oldunuz. Yayınlarınızı Men<br>eseriniz dünya çapındaki araştırmacılar tarafından okun<br>Başlamak için Mendeley Masaüstü'nü indirin veya daha | Idiniz<br>deley'ye ekleyerek,<br>nacak ve okunacak.<br>I fazlasını öğrenin . | Bu kurum hakkında<br>SONGÜL ÇALIŞ<br>sahip olunan<br>kütüphaneci<br>Sosyal Bilimler | ARAT tarafından |       |
|                                     |                                                                                                    |                                                                              |                                                                                     |                 |       |
|                                     | Son yayınlar<br>Mikroakışkan Kılcal Vana Modellemesi ve<br>Ender Yıldırım içinde Polytechnic Journal (2017                                                                                                    | e Analizi<br>')                                                              |                                                                                     | 222             |       |

Com

![](_page_40_Picture_0.jpeg)